# **C**-Logitech

л 🗠 🛔 👷

English

Deutsch

Français

Nederlands

в

Svenska

Dansk

Norsk

Suomi

## Living-Room Keyboard K410 Setup Guide

~

Home Pagev End

? Page A

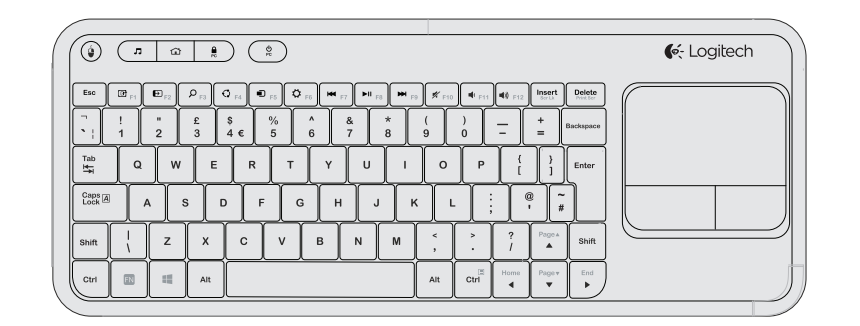

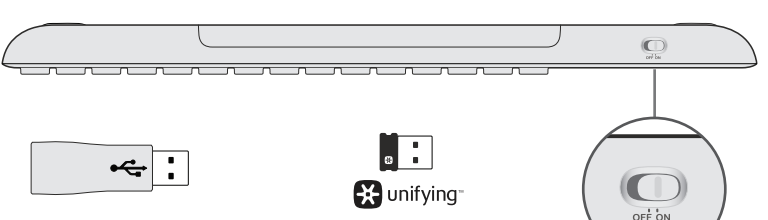

USB range extender USB-Verlängerung Rallonge USB USB range extender

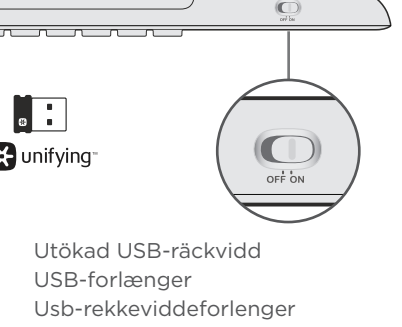

Toimintasäteen USB-laajennin

OFF ON

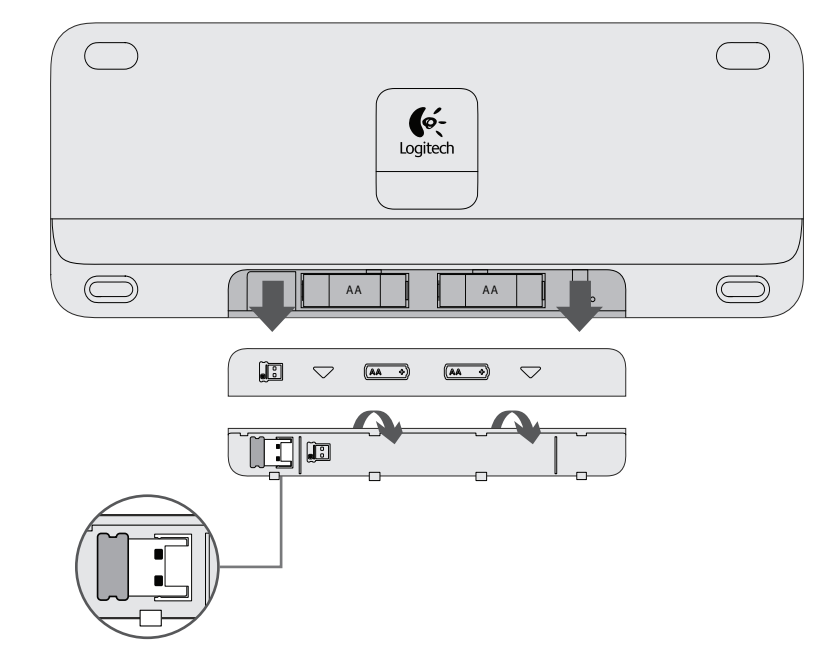

#### Programvaruinstallation

När du ombeds, godkänner du installationen av Logitech-programvaran som lägger till support för anpassning av funktionstangenter.

#### Softwareinstallation

Når du bliver bedt om det, skal du godkende installation af Logitechsoftwaren, som understøtter tilpasning af funktionstaster.

### Programvareinstallering

Når du blir bedt om det, godtar du å installere Logitech-programvare som støtter ytterligere tastetilpasning

#### Software-installatie

Wanneer u daarom gevraagd wordt, accepteert u installatie van Logitechsoftware waarmee ondersteuning voor het aanpassen van functietoetsen wordt toegevoegd

Software Installation At the prompt, accept installation

Akzeptieren Sie die Installation der Logitech Software, die Unterstützung

werden.

für die Anpassung der Funktionstasten hinzufügt, wenn Sie dazu aufgefordert

Installation du logiciel

l'installation du logiciel de Logitech qui

prend en charge davantage d'options de personnalisation des touches de fonction.

Lorsque vous y êtes invité, acceptez

of Logitech software that adds support for function key customization.

Installieren der Software

**Ohjelmiston asennus** Kehotteen saadessasi hyväksy Logitechohjelmiston asennus. Logitech-ohjelmisto tarioaa lisätukea toimintopainikkeiden mukauttamiselle

## www.logitech.com/download/k410

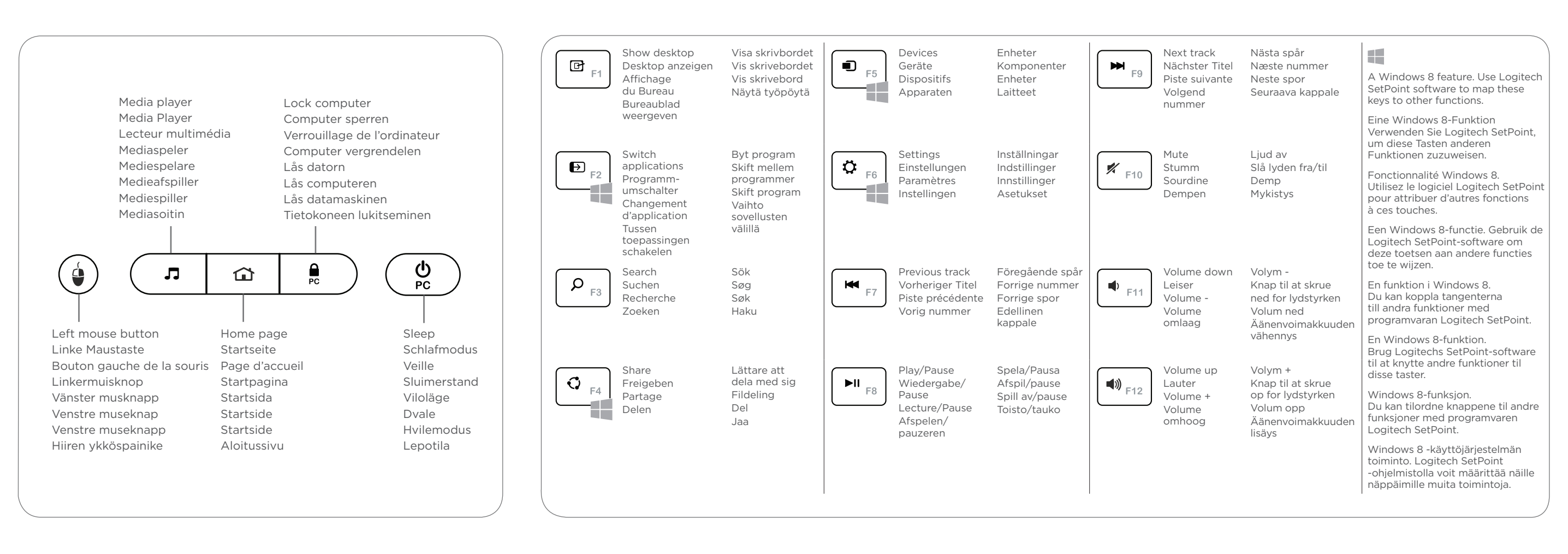

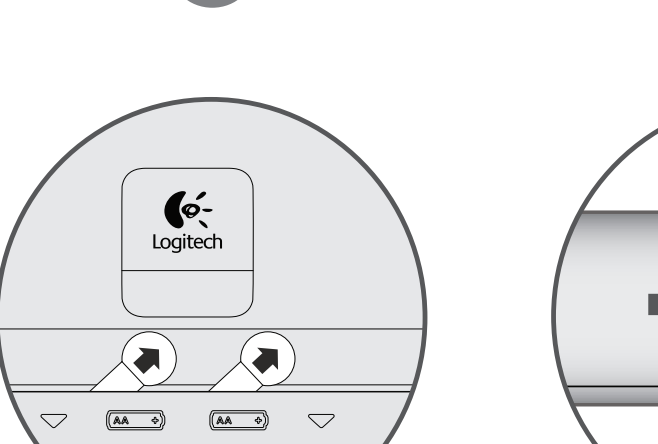

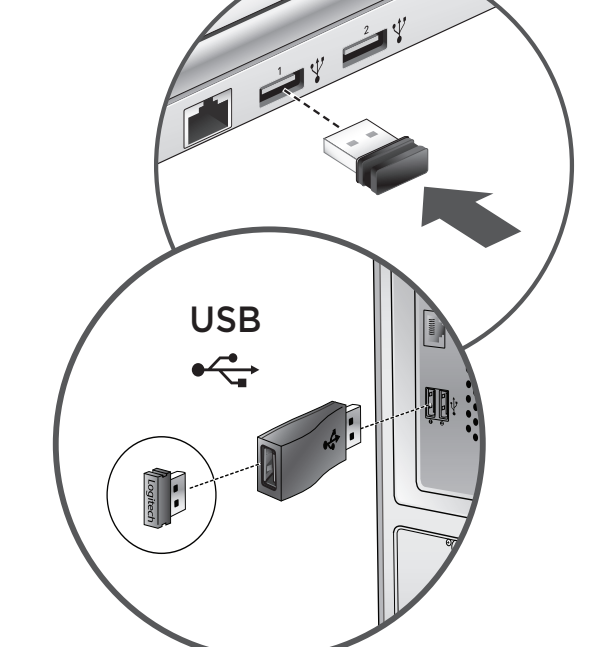

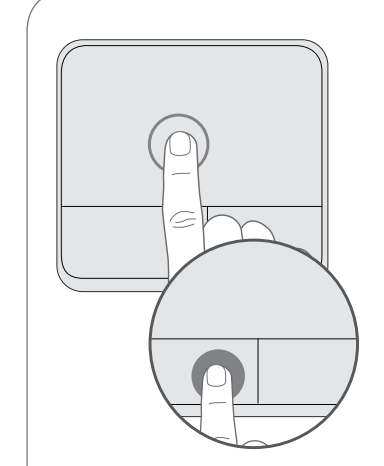

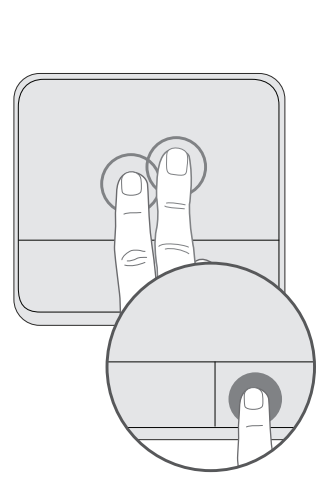

Left-click Vänsterklicka Tap with one finger or Tryck med ett finger eller tryck på press the left button Linksklick Tippen Sie mit einem Finger oder drücken Sie auf die linke Taste Clic gauche Appuyez avec un doigt sur le pavé tactile ou sur le bouton de gauche Linksklikken

Tik met één vinger of

druk op de linkerknop

**Right-click** 

Rechtsklick

Tippen Sie mit

drücken Sie auf

die rechte Taste

Clic droit

Appuyez avec

zwei Fingern oder

Tap with two fingers or

deux doigts sur le pavé

tactile ou avec un doigt

Tik met twee vingers of

druk op de rechterknop

sur le bouton droit

Rechtsklikken

press the right button

den vänstra knappen Knap til venstreklik Tryk med én finger, eller venstreklik Venstreklikk Tapp med én finger eller

trykk på venstre knapp Ykköspainikkeen napsauttaminen Napauta vhdellä sormella tai paina

Högerklicka

knappen

Højreklik

eller højreklik

Høyreklikk

Tryck med två fingrar

Tryk med to fingre,

eller tryck på den högra

Tapp med to fingre eller

trykk på høyre knapp

Kakkospainikkeen

napsauttaminen

Napauta kahdella

sormella tai paina

oikeanpuoleista

painiketta.

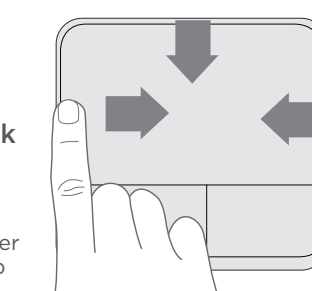

vasemmanpuoleista painiketta

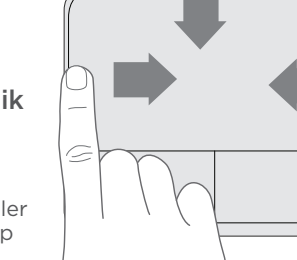

Previous application

Vorige toepassing

Show Charm bar

Charms-Bar anzeigen

Show Application bar

Application Bar anzeigen

Afficher la barre d'applications

Toepassingsbalk weergeven

Afficher la barre d'icônes

Emoticonbalk weergeven

Vorherige Anwendung

Application précédente

Edge gestures (Windows 8) Swipe from trackpad edge Edge-Gesten (Windows 8) Streichen Sie von einer Kante des Trackpads aus Gestes à partir du bord du pavé tactile (Windows 8) Faites glisser votre doigt du bord du pavé tactile vers le centre

Randbewegingen (Windows 8) Veeg vanaf rand van trackpad

Kantgester (Windows 8) Svepa från kanten på styrplattan Kantbevægelser (Windows 8) Kør fingeren hen over pegefeltet fra dets kant Kantbevegelser (Windows 8)

Sveip fra pekeplatens kant Reunaeleet (Windows 8) Pyyhkäise ohjausalustan reunasta.

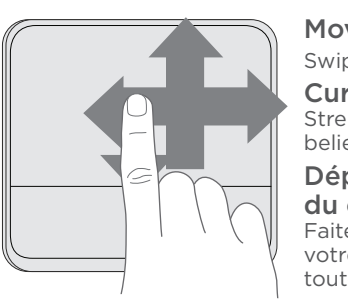

Move the cursor Swipe in any direction Cursor bewegen

Zoom

Zoom

Zoom

zusammen oder

auseinander

Faites glisser

deux doigts en

les rapprochant

Streichen Sie in eine beliebige Richtung Déplacement du curseur

Faites glisser votre doigt dans toutes les directions

Verplaats de cursor Veeg in een willekeurige richting

Flytta markören

Svepa i alla riktningar

som helst retning på

Flytt markøren

Osoittimen

liikuttaminen

Sveip i alle retninger

Pyyhkäise haluamaasi

Kør fingeren i en hvilken

Flyt markøren

pegefeltet

suuntaan

Zooma Dra ihop eller isär Zoom Knib eller spred

eller dra ut

Zoomen

Pinch or spread Ziehen Sie die Finger

Zoome Klyp sammen

> Zoomaaminen Nipistä tai levitä

ou les éloignant Knijpen of spreiden

+ left click disables tap gestures FN

**FN** und Linksklick deaktiviert Tipp-Gesten

FN + clic gauche pour désactiver les gestes de clic

FN + linkermuisklik worden tikbewegingen uitgeschakeld

FN vänsterklicka inaktiverar tryckgester

FN + venstreklik deaktiverer tryk-gestik

FN + venstreklikk deaktiverer tappefunksjoner

ស ja ykköspainikkeen napsautus poistaa napautuseleet käytöstä.

Using a previous version of Windows? Press **FN** + right click to disable

edge gestures.

Sie verwenden eine frühere Windows-Version? Drücken Sie 🖪 und klicken Sie mit der rechten Maustaste, um Edge-Gesten zu deaktivieren.

Vous utilisez une version précédente de Windows? Appuyez sur 🖪 et effectuez un clic droit pour désactiver les gestes à partir du bord du pavé tactile.

Gebruikt u een eerdere versie van Windows? Druk op 🖪 + rechtermuisklik om randbewegingen uit te schakelen.

Använder du en tidigare version av Windows? Tryck på 🖪 + högerklicka för att inaktivera kantgester.

Bruger du en tidligere version af Windows? Tryk på **FN** + højreklik for at deaktivere edge-gestik

Bruker du en eldre versjon av Windows? Trykk på 🚯 + høyreklikk for å deaktivere kantbevegelser.

Käytätkö aikaisempaa Windows-versiota? Paina **FN** ja napsauta sitten kakkospainikkeella, jolloin reunaeleet poistetaan käytöstä.

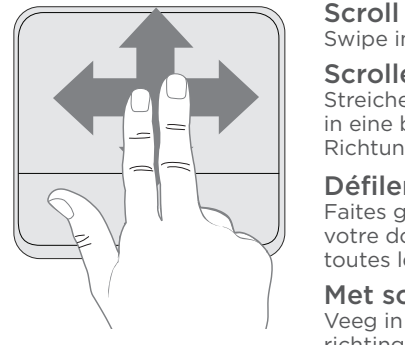

## Rulla

Swipe in any direction Scrollen Streichen Sie in eine beliebige Richtung

Défilement Faites glisser

votre doigt dans toutes les directions

Met scrollen Veeg in een willekeurige richting

Svepa i alla riktningar Scroll Kør fingeren i en hvilken som helst retning på pegefeltet

Rulle Sveip i alle retninger

Vierittäminen Pyyhkäise haluamaasi suuntaan

Näytä sovelluspalkki

Föregående spår

Forrige nummer

Edellinen kappale

Visa snabbknappsfältet

Vis linjen Amuletter

Visa programfältet

Vis Program-linjen

Vis programlinjen

Näytä oikopolkupalkki

Vis perlelinjen

Forrige spor

# unifying

### www.logitech.com/support/unifying

#### Unifying

Logitech<sup>®</sup> Unifying technology connects up to six compatible Logitech mice and keyboards to the same receiver, using only one USB port for multiple devices. To learn more, visit the Unifying product page.

#### Unifying

Mit der Logitech® Unifying-Technologie lassen sich bis zu sechs kompatible Logitech Mäuse und Tastaturen über denselben Empfänger anschließen. Sie brauchen also nur einen USB-Anschluss für mehrere Geräte. Weitere Informationen finden Sie auf der Unifying-Produktseite.

#### Unifying

La technologie Logitech® Unifying permet de connecter jusqu'à six claviers et souris Logitech compatibles au même récepteur, le tout avec un seul port USB. Pour en savoir plus, consultez la page des produits Unifying.

#### Unifying

Logitech® Unifying-technologie verbindt tot zes compatibele Logitech-muizen en -toetsenborden met dezelfde ontvanger en gebruikt slechts één USB-poort voor meerdere apparaten. Ga naar de Unifying-productpagina voor meer informatie.

#### Unifying-

Tack vare Logitech® Unifying-tekniken kan du ansluta upp till sex kompatibla Logitech-möss och -tangentbord till samma mottagare, med en enda USB-port för flera enheter. Mer information finns på Unifyings produktsida.

#### Unifying

Med Logitech® Unifying-teknologien kan du slutte op til seks kompatible Logitech-mus og -tastaturer til den samme modtager ved hjælp af blot en enkelt USB-port. Hvis du vil vide mere, kan du besøge Unifying-produktsiden.

#### Unifying

Logitech® Unifying-teknologi kan kople opptil seks kompatible mus og tastaturer fra Logitech til samme mottaker, med bare én usb-port for alle enhetene. Du kan lese mer på Unifying-produktsiden.

#### Unifying

Logitech® Unifying -tekniikka mahdollistaa jopa kuuden yhteensopivan Logitech-hiiren ja -näppäimistön yhdistämisen yhteen vastaanottimeen. Näin useita laitteita voidaan yhdistää yhden USB-liitännän avulla. Lisätietoja on Unifying-tuotesivulla.

### www.logitech.com/support/k410

#### Visit the Product Page

While you're online, visit the Wireless Touch Keyboard Product Page, your destination for worldclass support. In addition to software, you'll find tutorials, troubleshooting tips, and live forums.

#### Besuchen Sie die Produktseite

Sehen Sie sich, während Sie online sind, die Produktseite des Wireless Touch Keyboard an. Dort steht Ihnen unser umfangreicher Kundenservice zur Verfügung. Zusätzlich zur Software finden Sie dort Lernprogramme, Tipps zur Fehlerbehebung sowie Live-Foren.

#### **Consultez la page Produits**

Profitez d'être sur Internet pour visiter la page Produits du clavier Wireless Touch Keyboard, qui contient tout ce dont vous avez besoin. En plus de logiciels, vous y trouverez des didacticiels, des conseils de dépannage et des forums en direct.

#### Bezoek de productpagina

Bent u online, ga dan naar de Wireless Touch Keyboardproductpagina, uw bestemming voor ondersteuning van wereldklasse. Naast software vindt u hier studielessen, tips voor probleemoplossing en liveforums.

#### Gå till produktsidan

Kolla in produktsidan för Wireless Touch Keyboard när du är online. Sidan innehåller support i världsklass. Här finns förutom programvaran även självstudier, felsökningsinformation och aktiva forum.

#### Besøg produktsiden

Mens du er online, kan du tage et kig på produktsiden for Wireless Touch Keyboard, hvor du finder support i verdensklasse. Ud over software kan du også finde vejledninger, fejlfindingstip og onlinefora her.

#### Besøk produktsiden

Mens du surfer på nettet, kan du besøke produktsiden for Wireless Touch Keyboard, der du finner støtte i verdensklasse. I tillegg til programvare finner du veiledninger, feilsøkingstips og aktive forum.

#### Tuotesivulla vieraileminen

Kun olet verkossa, tutustu Wireless Touch Keyboard Product -tuotesivuun, jolta saat tarvittaessa maailmanluokan käyttäjätukea. Tuotesivulta löydät ohjelmiston lisäksi opetusohjelmia, vianmääritysvinkkejä ja reaaliaikaisia keskustelufoorumeita.

#### Troubleshooting

#### **Touch Keyboard not working?**

- Check to see you remove the battery tabs.
- Restart the keyboard by turning it off and then back on.
- Check if you have connected the Unifying receiver.
- Move the Unifying receiver to another USB port on your computer. (Try plugging the receiver directly into
- the computer instead of a USB hub.)
- Use the USB Range Extender for a stronger signal. • Check the battery orientation. Replace the AA batteries.
- Some Function keys are for Windows 8 usage, use Logitech
- SetPoint software to map these keys to other functions.

#### Problem with gestures?

#### Fehlerbehebung

#### Das Touch Keyboard funktioniert nicht?

- Starten Sie die Tastatur neu, indem Sie sie aus-
- Überprüfen Sie, ob Sie den Unifying-Empfänger
- Stecken Sie den Unifying-Empfänger in einen anderen USB-Anschluss Ihres Computers. (Schließen Sie den Empfänger direkt an den Computer anstatt an
- Verwenden Sie das USB-Verlängerungskabel,

#### Dépannage

#### Le clavier tactile ne fonctionne pas?

- Vérifiez que vous avez retiré la languette de protection des piles.
- · Redémarrez le clavier en le mettant hors tension puis à nouveau sous tension.
- · Vérifiez que vous avez connecté le récepteur Unifying.
- Branchez le récepteur Unifying sur un autre port USB de
- Utilisez la rallonge USB pour augmenter le signal.
- Vérifiez que les piles sont insérées dans le bon sens.
- Remplacez les piles AA.

### Probleemoplossing

#### Werkt uw Touch Keyboard niet?

- Controleer of u de batterijlipjes heeft verwijderd.
- Start het toetsenbord opnieuw op door het uit en vervolgens weer aan te zetten.
- Controleer of de Unifying-ontvanger is aangesloten.
- Verplaats de Unifying-ontvanger naar een andere USB-poort op uw computer. (Sluit de ontvanger rechtstreeks aan op
- de computer in plaats van op een USB-hub.) Gebruik de USB Range Extender voor een krachtiger
- signaal.
- · Controleer of de batterijen goed geplaatst zijn. Vervang de AA-batterijen.
- Sommiae functietoetsen zijn bedoeld voor gebruik

- Überprüfen Sie, ob Sie den Batteriestreifen
- herausgezogen haben.
- und wieder einschalten.
- eingesteckt haben.

- einen USB-Hub an.)
- um ein stärkeres Signal zu erhalten.

- l'ordinateur (essayez de brancher le récepteur directement sur l'ordinateur plutôt que sur un hub USB).

- Certaines touches de fonction sont destinées pou

 Avoid resting unused fingers or your palm on the touch surface.

- Überprüfen Sie die Ausrichtung der Batterie. Tauschen Sie die AA-Batterien aus.
- Einige Funktionstasten sind zur Verwendung mit Windows® 8 gedacht. Verwenden Sie die Logitech SetPoint-Software, um diese Tasten anderen Funktionen zuzuweisen.

#### Probleme mit den Gestenfunktionen?

- Achten Sie darauf, dass die Finger, die Sie nicht zum Klicken verwenden, und Ihre Handfläche die Touch-Oberfläche nicht berühren.
- une utilisation avec Windows® 8. Utilisez le logiciel Logitech SetPoint pour attribuer d'autres fonctions à ces touches.

#### La souris ne répond pas correctement à vos gestes?

• Evitez de reposer les doigts que vous n'utilisez pas ou la paume de votre main sur la surface tactile

in Windows® 8. Gebruik de Logitech SetPoint-software om deze toetsen aan andere functies toe te wijzen.

#### Problemen met bewegingen?

Vianmääritys

USB-laajenninta.

toimintoja.

• Zorg dat u de vingers die u niet gebruikt of uw handpalm niet op het aanraakoppervlak laat rusten.

#### Felsökning

#### **Fungerar inte Touch Keyboard?**

- · Kontrollera att du har tagit bort batteriflikarna.
- Starta om tangentbordet genom att stänga av det
- och starta det på nytt.
- Kontrollera att du har anslutit Unifying-mottagaren. • Flytta Unifying-mottagaren till en annan USB-port på datorn. (Försök att ansluta mottagaren direkt till datorn i stället för en en USB-hub.)
- Använd den utökade USB-räckvidden för starkare signal.
- Kontrollera att batterierna är rätt isatta. Byt ut AAbatterierna
- En del funktionstangenter är avsedda för användning i Windows® 8. Använd Logitech SetPoint-programmet för att koppla dessa tangenter till andra funktioner.

#### Har du problem med gesterna?

• Vila inte de andra fingrarna eller handflatan på pekytan.

© 2014 Logitech. All rights reserved. Logitech, the Logitech logo, and other Logitech marks are owned by Logitech and may be registered. Apple, Mac, and the Mac logo are trademarks of Apple Inc., registered in the U.S. and other countries. Bluetooth is a registered trademark of Bluetooth SIG, Inc. All other trademarks are the property of their respective owners. Logitech assumes no responsibility for any errors that may appear in this manual. Information

#### Problemløsning

#### Virker dit Touch Keyboard ikke?

- Se efter om du har fjernet batteristrimlerne.
- Genstart tastaturet ved at slukke det og tænde det igen.
- Se efter om du har forbundet Unifying-modtageren.
- Flyt Unifying-modtageren til en af computerens andre USB-porte (prøv at sætte modtageren direkte i computeren frem for i en USB-hub).
- Brug USB-forlængeren, som giver et stærkere signal.
- Kontrollér batteriernes retning. Udskift AA-batterierne. • Nogle funktionstaster er til Windows® 8-brug,
- brug Logitechs SetPoint-software til at knytte andre funktioner til disse taster.

#### Er der problemer med gestikken?

• Undlad at hvile håndfladen eller fingre der ikke bruges, på berøringsoverfladen.

#### Feilsøking

på berøringsflaten.

#### **Fungerer ikke Touch-tastaturet?**

- Kontroller at du har fjernet batteriflikene.
- Start tastaturet på nytt ved å slå det av og så på igjen.
- Kontroller at du har koplet til til Unifying-mottakeren.
- Flytt Unifying-mottakeren til en annen usb-port på datamaskinen. (Prøv å kople mottakeren rett til datamaskinen i stedet for en usb-hub.)
- Bruk usb-rekkeviddeforlengeren for å få et sterkere signal.
- Kontroller at batteriet er satt inn rett vei. Bytt ut AA-batteriene.
- Noen funksjonstaster er spesielt for Windows® 8. Du kan tilordne knappene til andre funksjoner med programvaren Logitech SetPoint.

#### Har du problemer med fingerbevegelser?

#### Ikke hvil fingre du ikke bruker, eller håndflaten,

Hankaluuksia eleiden kanssa? • Vältä lepuuttamasta kosketuspinnalla kämmentä tai sormia, joita et käytä ohjaamiseen.

Eikö kosketusnäppäimistö toimi?

ja kytkemällä virta uudelleen.

• Tarkista, että olet poistanut paristoliuskat.

USB-porttiin USB-keskittimen sijasta.)

• Vahvista signaalia käyttämällä toimintasäteen

• Tarkista paristojen suunta. Vaihda AA-paristot.

Käynnistä näppäimistö uudelleen katkaisemalla virta

• Tarkista, että olet liittänyt Unifying-vastaanottimen.

(Kokeile kiinnittää vastaanotin suoraan tietokoneen

Jotkin toimintonäppäimet on tarkoitettu käytettäviksi

Windows® 8 -käyttöjärjestelmässä. Logitech SetPoint

-ohjelmistolla voit määrittää näille näppäimille muita

• Liitä Unifying-vastaanotin toiseen tietokoneen USB-porttiin.

# Contraction Logitech

### www.logitech.com

### Support

#### www.logitech.com/support/k410

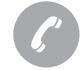

| België/Belgique | Dutch: +32-(0)2 200 64 44;                                              | South Africa                              |
|-----------------|-------------------------------------------------------------------------|-------------------------------------------|
|                 | French: +32-(0)2 200 64 40                                              | Suomi                                     |
| Česká Republika | +420 239 000 335                                                        | Sverige                                   |
| Danmark         | +45-38 32 31 20                                                         | Türkiye                                   |
| Deutschland     | +49-(0)69-51 709 427                                                    | United Arab                               |
| España          | +34-91-275 45 88                                                        | Emirates                                  |
| France          | +33-(0)1-57 32 32 71                                                    | United Kingdo                             |
| Ireland         | +353-(0)1 524 50 80                                                     | European,                                 |
| Italia          | +39-02-91 48 30 31                                                      | Mid. East., &<br>African Hq.<br>Lausanne, |
| Magyarország    | +36 (1) 777-4853                                                        |                                           |
| Nederland       | +31-(0)-20-200 84 33                                                    | Switzerland                               |
| Norge           | +47-(0)24 159 579                                                       | Eastern Europ                             |
| Österreich      | +43-(0)1 206 091 026                                                    | Argentina                                 |
| Polska          | 00800 441 17 19                                                         | Brasil                                    |
| Portugal        | +351-21-415 90 16                                                       | Canada                                    |
| Россия          | +7(495) 641 34 60                                                       | Chile                                     |
| Schweiz/Suisse  | D +41-(0)22 761 40 12                                                   | Colombia                                  |
| Svizzera        | F +41-(0)22 761 40 16<br>I +41-(0)22 761 40 20<br>E +41-(0)22 761 40 25 | Mexico                                    |
|                 |                                                                         | United States                             |

| ith Africa                                            | 0800 981 089                                            |  |
|-------------------------------------------------------|---------------------------------------------------------|--|
| omi                                                   | +358-(0)9 725 191 08                                    |  |
| rige                                                  | +46-(0)8-501 632 83                                     |  |
| kiye                                                  | 00800 44 882 5862                                       |  |
| ted Arab<br>irates                                    | 8000 441-4294                                           |  |
| ted Kingdom                                           | +44-(0)203-024-81 59                                    |  |
| opean,<br>. East., &<br>can Hq.<br>sanne,<br>tzerland | English: +41-(0)22 761 40 2<br>Fax: +41-(0)21 863 54 02 |  |
| tern Europe                                           | English: 41-(0)22 761 40 25                             |  |
| entina                                                | +0800 555 3284                                          |  |
| sil                                                   | +0800 891 4173                                          |  |
| nada                                                  | +1-866-934-5644                                         |  |
| e                                                     | +1230 020 5484                                          |  |
| ombia                                                 | 01-800-913-6668                                         |  |
| kico                                                  | 01.800.800.4500                                         |  |

+1646-454-3200

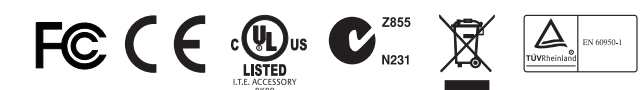

M/N:C-U0007 Rating: 5V === 100mA FCC ID: JNZCU0007 IC: 4418A-CU0007 MADE IN CHINA CNC:C-8941 CFT:RCPLOCU10-1356

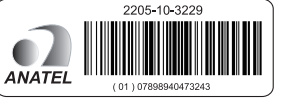

M/N:C-U0008 Rating: 5V === 100mA FCC ID: JNZCU0008 IC: 4418A-CU0008 MADE IN CHINA SUBTEL: 2217

CNC: C-9341

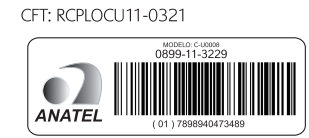

620-006008.002

contained herein is subject to change without notice.